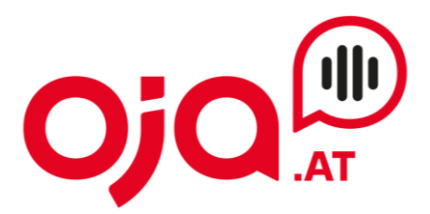

## Einrichten eines Email-Accounts in der Windows Mail App

Öffnen Sie das Mail-Programm und klicken Sie auf das Zahnrad links unten ("Einstellungen").

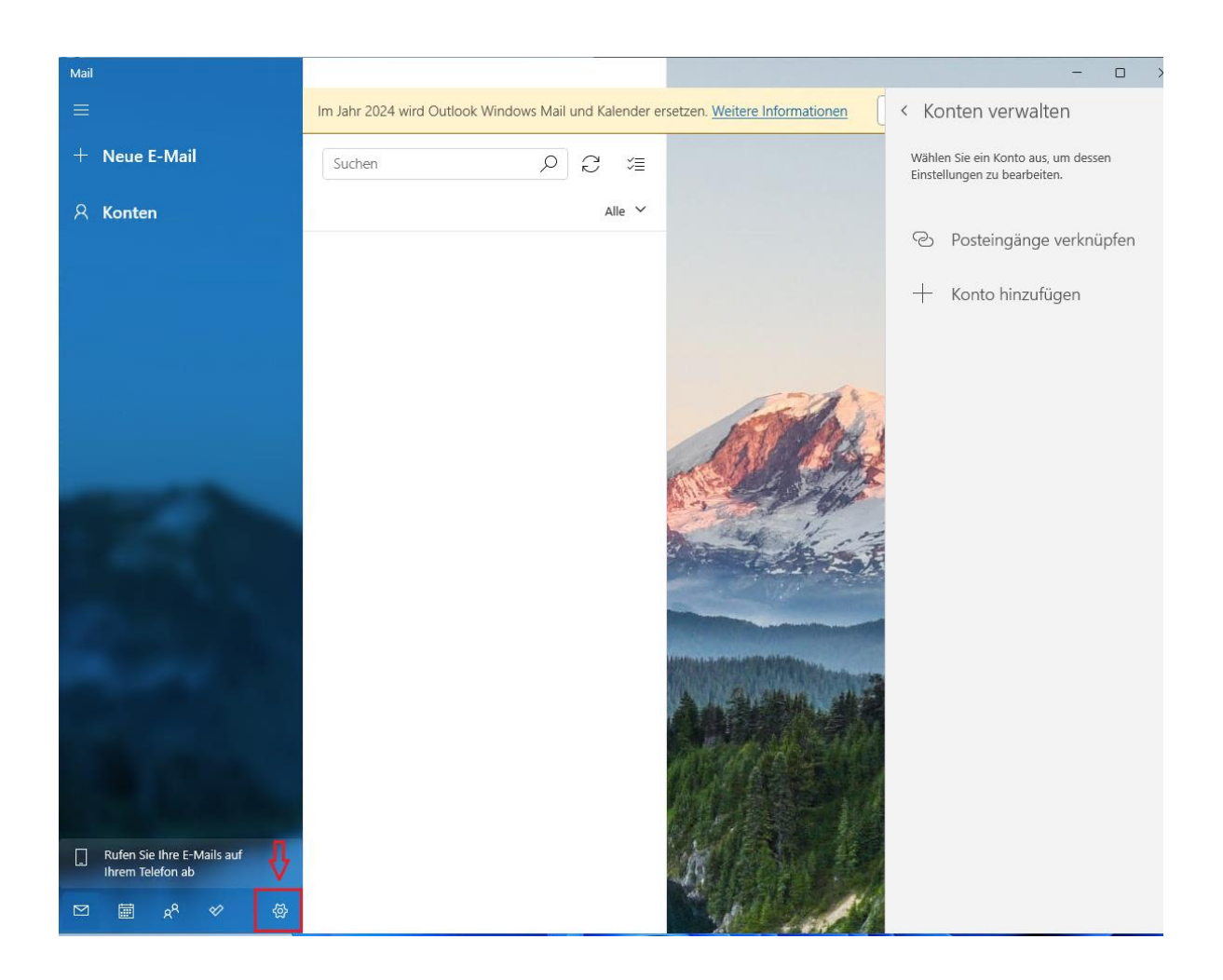

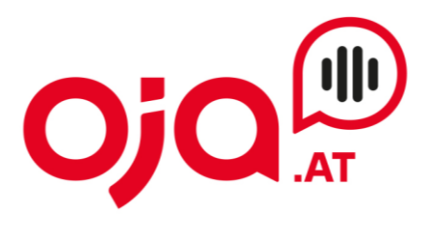

#### Konten verwalten auswählen:

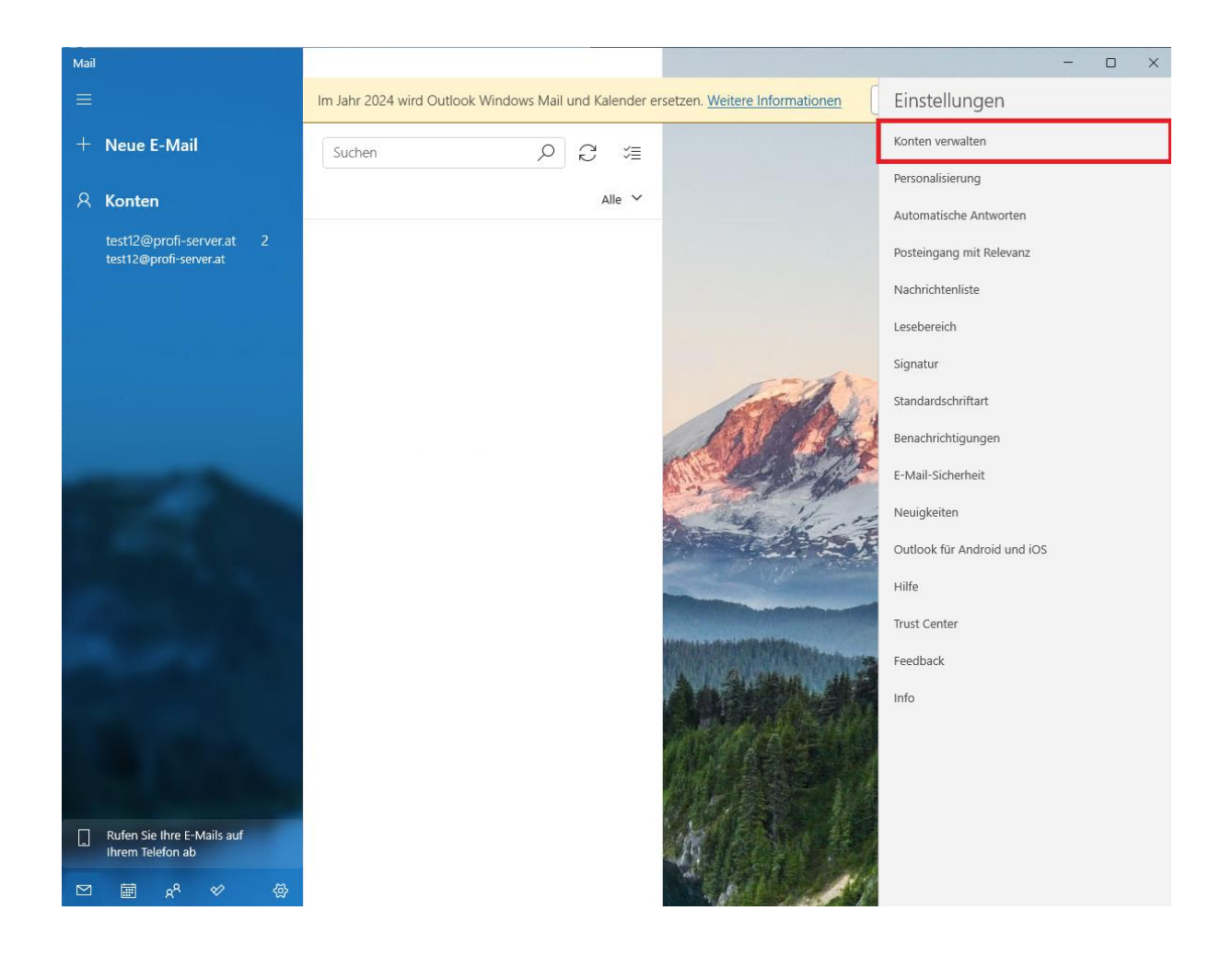

**INTERNET · TELEFONIE · HOSTING** 

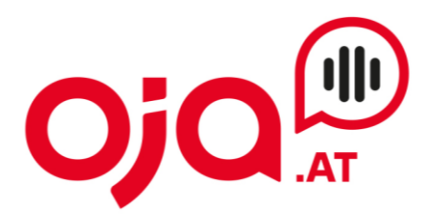

### Auf Konto hinzufügen klicken:

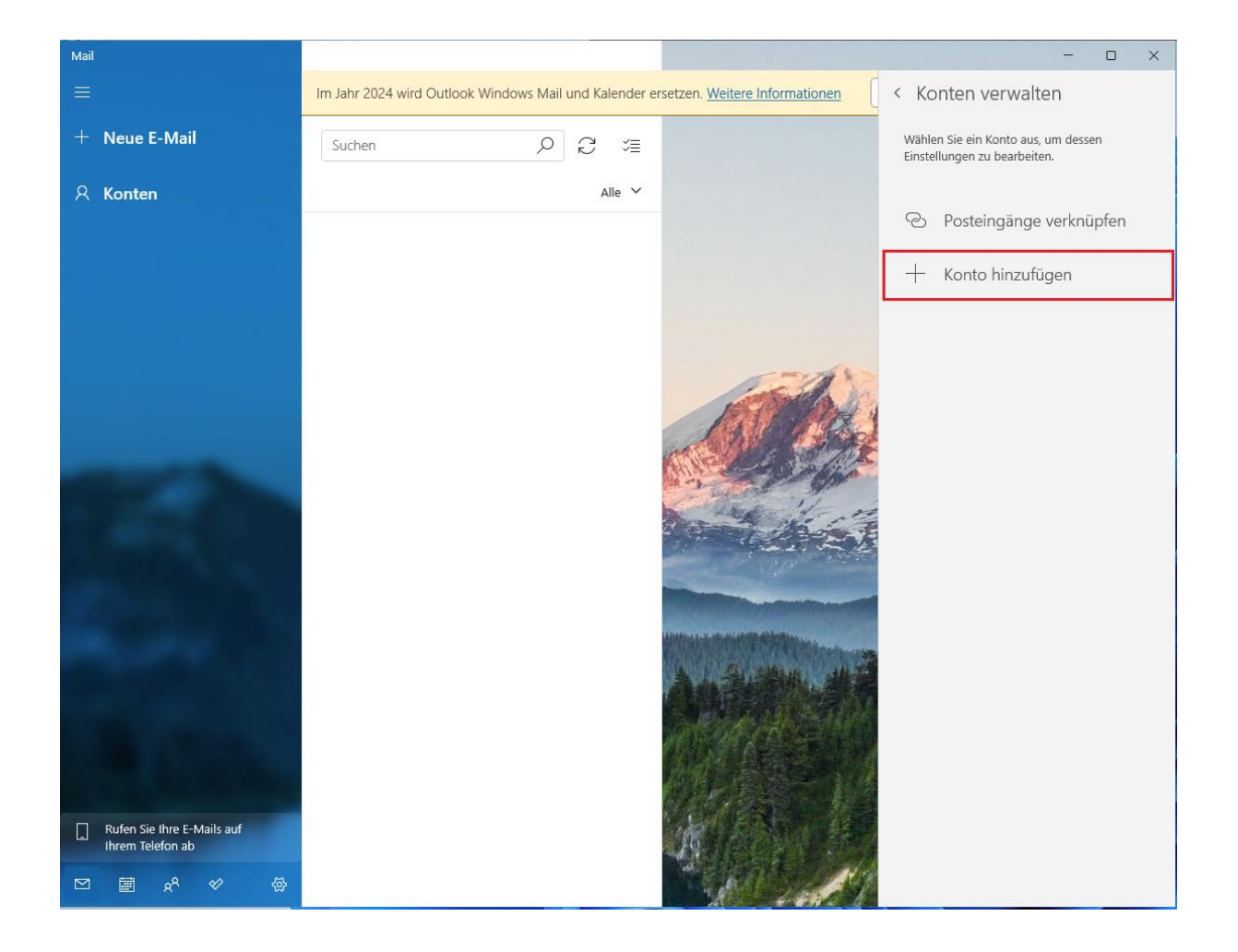

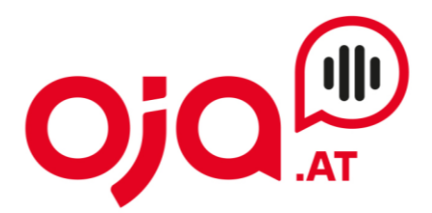

Nun erscheint ein Fenster zur Auswahl des Email-Anbieters. Hier ganz nach unten scrollen und "Erweitertes Setup" auswählen.

| Konto hi  | nzufügen                                                           | × |
|-----------|--------------------------------------------------------------------|---|
| 0         | Outlook.com, Live.com, Hotmail, MSN<br>Kostenloses Konto erstellen |   |
| •         | erhalten<br>Office 365                                             |   |
| U<br>C    | Office 365, Exchange                                               |   |
|           | Yahoo!                                                             |   |
|           | iCloud                                                             |   |
| $\square$ | Anderes Konto<br>POP, IMAP                                         |   |
| ⋫         | Erweitertes Setup                                                  |   |

#### "Internet-E-Mail" auswählen:

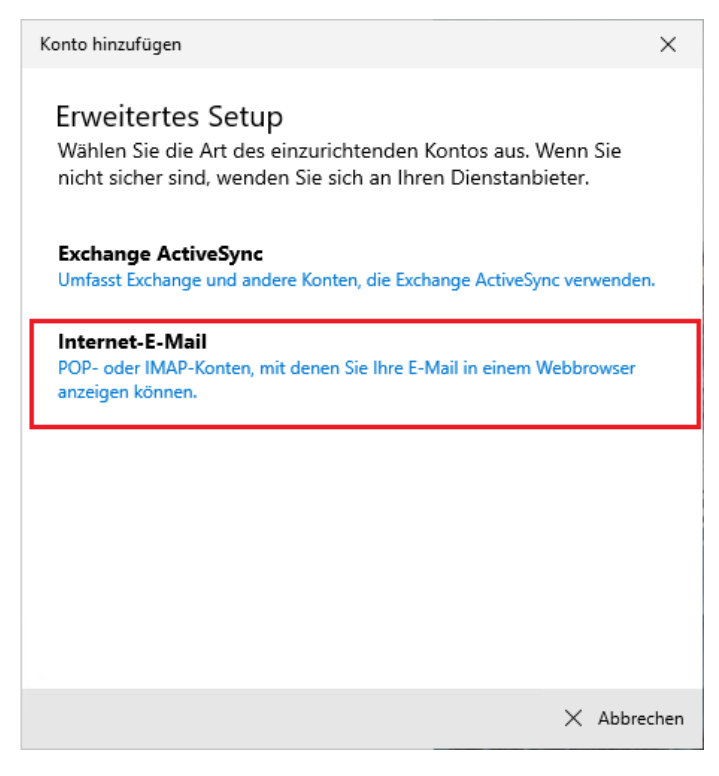

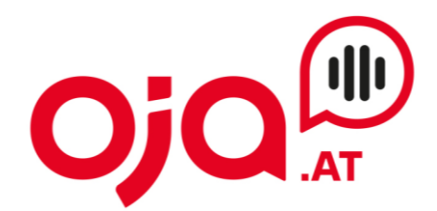

Nun folgt die Konfiguration des Email-Kontos. Zuerst Email-Adresse und Passwort ausfüllen:

| Conto hinzufügen                                     | $\times$ |  |
|------------------------------------------------------|----------|--|
| Internet-E-Mail-Konto                                |          |  |
| E-Mail-Adresse                                       |          |  |
| test12@profi-server.at                               |          |  |
| Benutzername                                         |          |  |
| test12@profi-server.at                               |          |  |
| Beispiele: kevinc, kevinc@contoso.com, Domäne\kevinc |          |  |
| Kennwort                                             | _        |  |
| •••••                                                |          |  |
| Kontoname                                            |          |  |
| test12@profi-server.at                               |          |  |
| Ihre Nachrichten unter diesem Namen senden           | _        |  |
| ✓ Anmelden × Abbre                                   | chen     |  |

Weiter nach unten scrollen – es folgen die Servereinstellungen.

Für die weitere Konfiguration benötigen Sie nun die Ihnen von uns zugesendeten **Zugangsdaten für Ihr Konto.** 

In der Email mit den Zugangsdaten finden Sie im Feld "Zusatzinfo" alle für Ihr Konto benötigten Informationen zur weiteren Einrichtung.

#### **INTERNET · TELEFONIE · HOSTING**

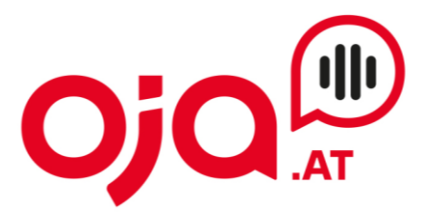

Diese sehen z.B. so aus:

POP3 Server:host24.profi-server.at POP3 Port 110 (SSL 995) IMAP4 Server:host24.profi-server.at IMAP4 Port:143 (SSL 993) SMTP Server:host24.profi-server.at SMTP Port:25 (SSL 465) Webmail:https://host24.profi-server.at/webmail/

### Der hier angegebene **IMAP4 Server** ist der **Posteingangsserver**. Der **SMTP Server** ist der Server für **Postausgangsserver**.

Ihre Nachrichten unter diesem Namen senden

| test12@profi-server.at                                          |  |  |  |  |
|-----------------------------------------------------------------|--|--|--|--|
| Posteingangsserver                                              |  |  |  |  |
| host24.profi-server.at                                          |  |  |  |  |
| Kontotyp                                                        |  |  |  |  |
| IMAP4 ~                                                         |  |  |  |  |
| Kontotyp                                                        |  |  |  |  |
| IMAP4 $\checkmark$                                              |  |  |  |  |
| Postausgangsserver (SMTP)                                       |  |  |  |  |
| host24.profi-server.at                                          |  |  |  |  |
| Ausgangsserver erfordert Authentifizierung                      |  |  |  |  |
| Benutzernamen und Kennwort auch zum Senden von E-Mail verwenden |  |  |  |  |
| SSL für eingehende E-Mails erforderlich                         |  |  |  |  |
| SSL für ausgehende E-Mails erforderlich                         |  |  |  |  |
| Anmelden X Abbrechen                                            |  |  |  |  |

WICHTIG: Alle vier Kästchen unterhalb von "Postausgangsserver" müssen angehakt sein!

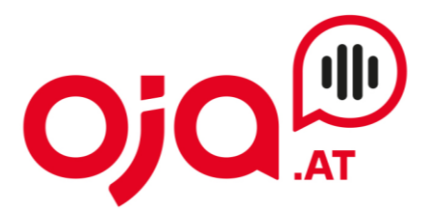

 $\times$ 

Wenn alle Einstellungen vorgenommen worden sind auf "Anmelden" klicken.

Konto hinzufügen

## Alles erledigt!

Ihr Konto wurde erfolgreich eingerichtet.

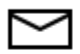

test12@profi-server.at

# Mail wird noch besser mit Outlook auf dem Smartphone

Verbinden Sie sich mit jedem E-Mail-Konto, und greifen Sie unterwegs auf geschäftliche und persönliche Kalender zu. Es ist kostenlos!

App abrufen

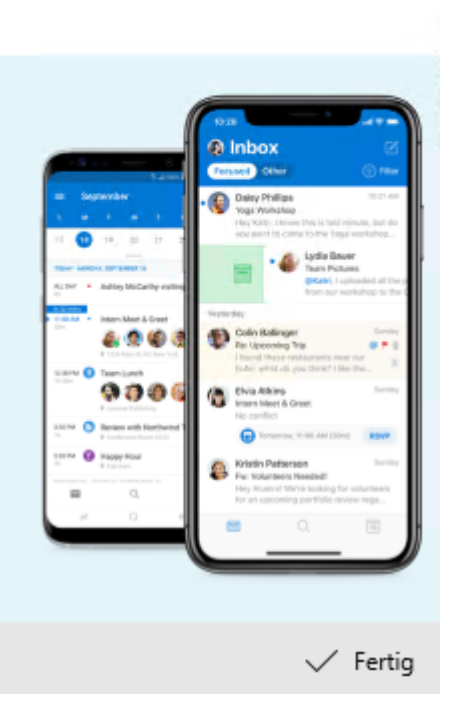

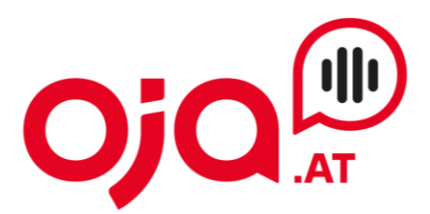

Nun müssen noch die Ports für den Posteingangs- und Postausgangsserver überprüft werden.

Dazu wieder unter "Einstellungen"  $\rightarrow$  "Konten verwalten" auswählen.

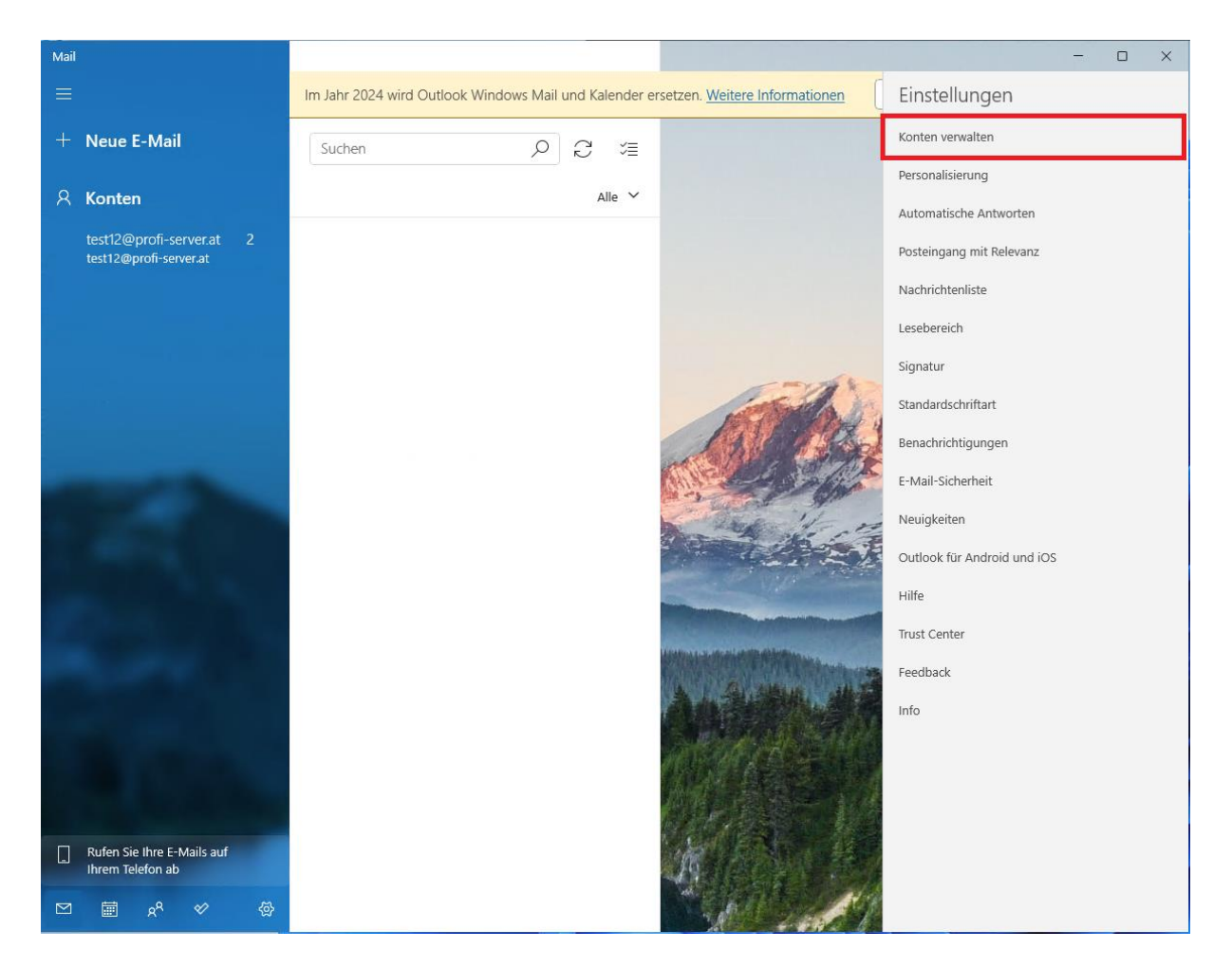

#### Dann das soeben erstellte Konto auswählen:

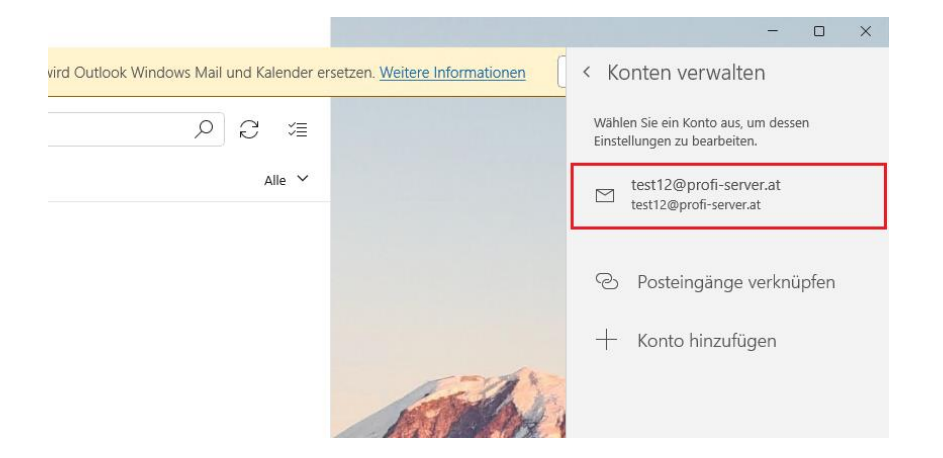

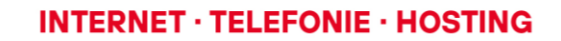

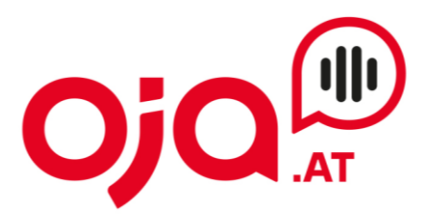

"Optionen zum Synchronisieren von Inhalten" wählen:

| Kontoeinstellungen                                                                               |           |  |  |  |  |  |  |
|--------------------------------------------------------------------------------------------------|-----------|--|--|--|--|--|--|
| test12@profi-server.at – Kontoeinstellungen                                                      |           |  |  |  |  |  |  |
| test12@profi-server.at                                                                           |           |  |  |  |  |  |  |
| Benutzername                                                                                     |           |  |  |  |  |  |  |
| test12@profi-server.at                                                                           |           |  |  |  |  |  |  |
| Kennwort                                                                                         |           |  |  |  |  |  |  |
| •••••                                                                                            |           |  |  |  |  |  |  |
| Kontoname                                                                                        |           |  |  |  |  |  |  |
| test12@profi-server.at                                                                           |           |  |  |  |  |  |  |
| Synchronisierungseinstellungen für Postfach ändern<br>Optionen zum Synchronisieren von Inhalten. |           |  |  |  |  |  |  |
| Konto löschen<br>Entfernt dieses Konto von Ihrem Gerät.                                          |           |  |  |  |  |  |  |
|                                                                                                  |           |  |  |  |  |  |  |
|                                                                                                  |           |  |  |  |  |  |  |
|                                                                                                  |           |  |  |  |  |  |  |
|                                                                                                  |           |  |  |  |  |  |  |
| Speichern                                                                                        | Abbrechen |  |  |  |  |  |  |

Im nun folgenden Fenster ganz nach unten scrollen und unter "Erweiterte Postfacheinstellungen" auf "Informationen zum Posteingangs- und Postausgangsserver" klicken.

### **INTERNET · TELEFONIE · HOSTING**

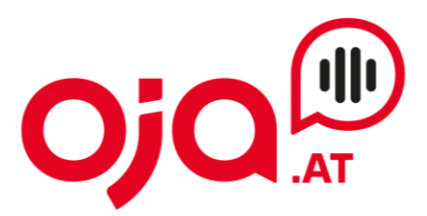

| ontoeinstellungen                                                                                                    | ×                                                                                                    |  |  |  |
|----------------------------------------------------------------------------------------------------|----------------------------------------------------------------------------------------------------|--|--|--|
| test12@profi-server.at -<br>Synchronisierungseinste<br>Wenn Sie einmal zahlreiche E-Ma<br>einige Tage nicht abrufen, werder<br>Synchronisierungseinstellungen e<br>Daten und Akkuleistung zu spare<br>Derzeit wird synchronisiert: <b>Bei Ei</b><br>Immer vollständige Nachrich<br>herunterladen | -<br>ellungen<br>Ils erhalten oder Ihre E-Mails<br>Indie<br>Intsprechend geändert, um<br>n.<br><b>ntreffen</b><br>t und Internetbilder |  |  |  |
| E-Mail herunterladen von                                                                                                    |                                                                                                    |  |  |  |
| letzten 3 Monate 🗸 🗸                                                                                                    |                                                                                                    |  |  |  |
| Sendet Ihre Nachrichten unter die                                                                                                    | esem Namen.                                                                                                    |  |  |  |
| Synchronisierungsoptio                                                                                                    | nen                                                                                                    |  |  |  |
| E-Mail                                                                                                    |                                                                                                    |  |  |  |
| Ein                                                                                                    |                                                                                                    |  |  |  |
| Erweiterte Postfacheinstellungen                                                                                                    |                                                                                                    |  |  |  |
| Informationen zum Posteingangs- und                                                                                                    | d Postausgangsserver                                                                                                    |  |  |  |
| Fertig                                                                                                    | Abbrechen                                                                                                    |  |  |  |
|                                                                                                    |                                                                                                    |  |  |  |

Jetzt können die Einstellungen für das Postfach und den Ein- und Ausgangsserver überprüft und ergänzt werden.

| ontoeinstellungen                                                                                                    | ×                                                                           |  |  |
|----------------------------------------------------------------------------------------------------|-----------------------------------------------------------------------------|--|--|
| sinoemstenangen                                                                                                    | ~                                                                           |  |  |
| test12@profi-server.at -                                                                                                    | _                                                                           |  |  |
| Synchronisierungseinst                                                                                                    | ellungen                                                                    |  |  |
| Synchronisierungseinst                                                                                                    | enungen                                                                     |  |  |
| Neue E-Mail herunterladen                                                                                                    |                                                                             |  |  |
| Je nach Nutzung ~                                                                                                    |                                                                             |  |  |
| Wenn Sie einmal zahlreiche E-Ma<br>einige Tage nicht abrufen, werde<br>Synchronisierungseinstellungen a<br>Daten und Akkulaistung zu spare | ails erhalten oder Ihre E-Mails<br>n die<br>entsprechend geändert, um<br>en |  |  |
| Derzeit wird synchronisiert Bei F                                                                                                    | introffen                                                                   |  |  |
| <ul> <li>Immer vollständige Nachrich<br/>herunterladen</li> </ul>                                                                          | nt und Internetbilder                                                       |  |  |
| E-Mail herunterladen von                                                                                                    |                                                                             |  |  |
| letzten 3 Monate 🗸 🗸                                                                                                    |                                                                             |  |  |
| Sendet Ihre Nachrichten unter di                                                                                                    | esem Namen.                                                                 |  |  |
| test12@profi-server.at ×                                                                                                    |                                                                             |  |  |
| Synchronisierungsoptic                                                                                                    | onen                                                                        |  |  |
| F-Mail                                                                                                    |                                                                             |  |  |
|                                                                                                    |                                                                             |  |  |
| Ein                                                                                                    |                                                                             |  |  |
|                                                                                                    |                                                                             |  |  |

"Sendet Ihre Nachrichten unter diesem Namen" : Hier entweder den Namen des Email-Kontos oder einen beliebigen Anzeige-Namen angeben.

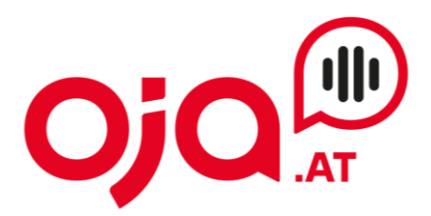

Bei "Posteingangsserver" und "Postausgangsserver" müssen die Ports (rot gekennzeichnet in der Grafik) korrekt angegeben werden. Die richtigen Ports für Ihr Email-Konto finden sie ebenfalls in der **Email mit den Zugangsdaten**. Dann mit Klick auf "Fertig" die Einrichtung abschließen.

| Synchronisierungsoptic                                  | nen       |                                                                                                    |  |  |  |
|---------------------------------------------------------|-----------|----------------------------------------------------------------------------------------------------|--|--|--|
| E-Mail                                                  |           |                                                                                                    |  |  |  |
| Ein                                                     |           |                                                                                                    |  |  |  |
| Posteingangsserver                                      |           |                                                                                                    |  |  |  |
| host 24. profi-server. at 1993 1                        |           | POP3 Server:host24.profi-server.at<br>POP3 Port 110 (SSL 995)<br>IMAP4 Server:host24.profi-server.at<br>IMAP4 Port:143 ( <u>SSL 993</u> )<br>SMTP Server:host24.profi-server.at |  |  |  |
| Postausgangsserver (SMTP)                               |           |                                                                                                    |  |  |  |
| host24.profi-server.at 4651                             |           |                                                                                                    |  |  |  |
|                                                         |           | Webmail:https://host24.profi-server.at/webmail/                                                                                                    |  |  |  |
| Ausgangsserver erfordert Authentifizierung              |           |                                                                                                    |  |  |  |
| Denselben Benutzernamen u<br>Senden von E-Mails verwend |           |                                                                                                    |  |  |  |
| SSL für eingehende E-Mails erforderlich                 |           |                                                                                                    |  |  |  |
| SSL für ausgehende E-Mails erforderlich                 |           |                                                                                                    |  |  |  |
| Fertig                                                  | Abbrechen |                                                                                                    |  |  |  |